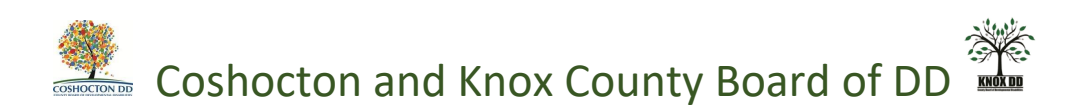

## How to Log Onto the DODD "My Portal"

-Go to DODD Webpage: dodd.ohio.gov

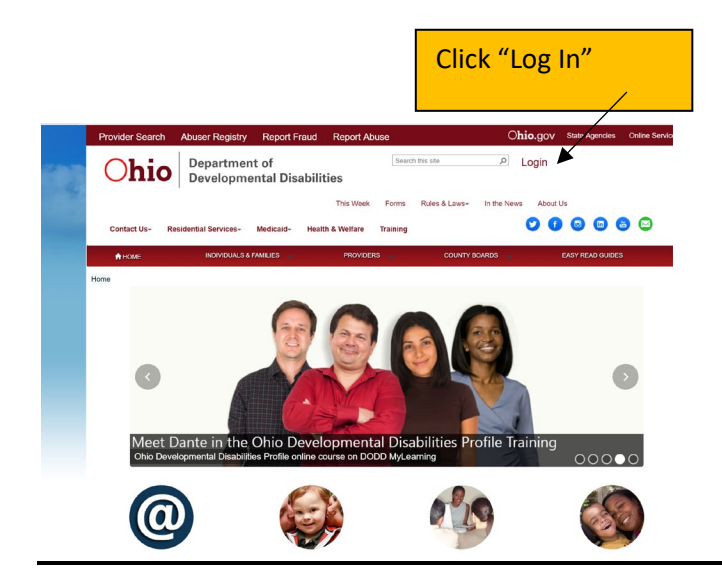

Enter your DODD user name and password. Click "sign in". Do not enter incorrectly more than 3x as you will lock your account and will have to call DODD to fix it.

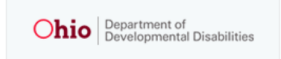

Login for County Boards, Providers, and DODD Central Office

| Please do not bookmark this page or add this page to your fav page will not work as a bookmark or a favorite. | orites. This    |
|----------------------------------------------------------------------------------------------------|-----------------|
| Type your user name and password.                                                                             |                 |
| User name: Password:                                                                                          |                 |
| Sign In                                                                                                    |                 |
| Back to Portal                                                                                                | Forgot Password |

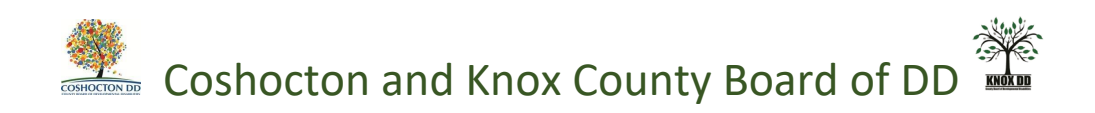

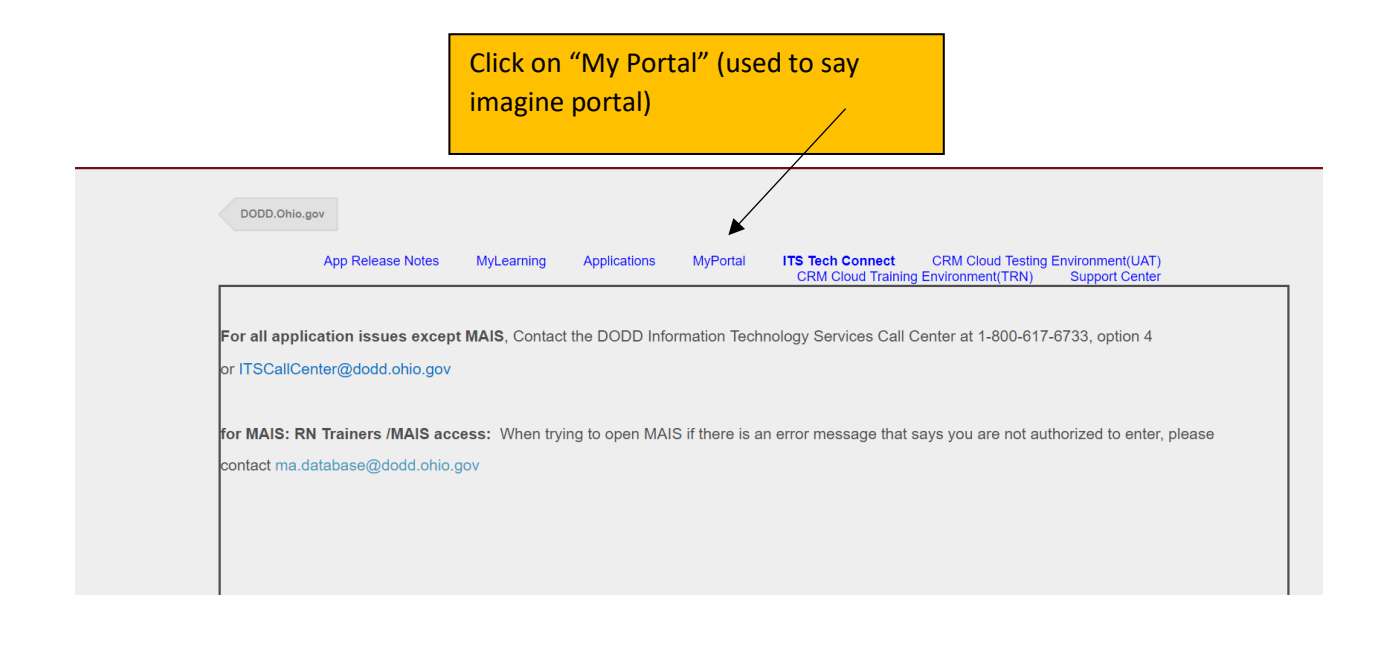

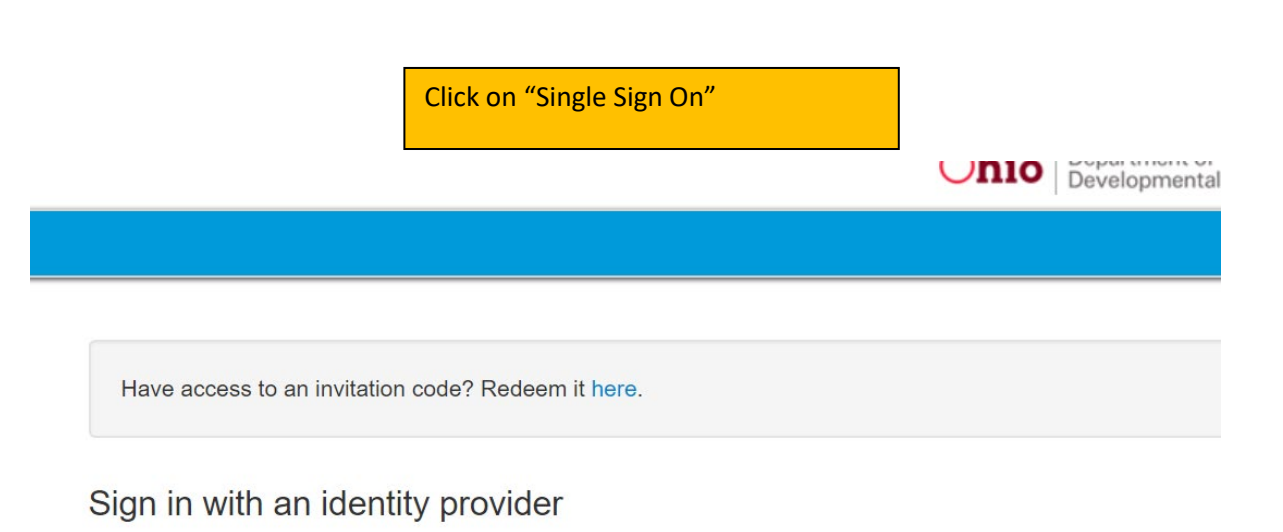

Single SignOn

/

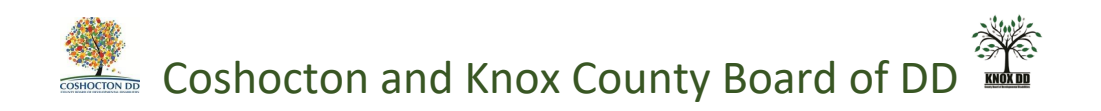

This is your home page. Click on "Individuals" to see those that you serve.

|                                 | astern Healthcare     |                              | Ohio                             | Department of<br>Developmental Disabilities |         |                  | L Principal Woodsor  | 1•  |
|---------------------------------|-----------------------|------------------------------|----------------------------------|---------------------------------------------|---------|------------------|----------------------|-----|
| magine                          | Home Lind             | lividuals & Agreements       | s 🕒 Bill of Rights 🖺 Due         | Process                                     |         |                  |                      |     |
| CEO Das                         | egator<br>Shboard fo  | or Principal Wo              | odson                            |                                             |         |                  |                      |     |
| elegates Note: I                | you wish not to h     | ave delegates,please create  | yourself as a delegate and assig | gn as a review contact.                     |         | Search:          |                      |     |
| Last Name                       | ▲ Firs                | st Name 🔶                    | E-mail                           | Phone                                       | ÷       | Submits POC      | Manage               | ¢   |
| Delegator<br>wing 1 to 1 of 1 e | entries               | lama                         | iama.delegator@yahoo.com         | 614506056                                   | 3       | Ø                | Edit<br>Previous Nex | t 🕨 |
| acilities                       |                       |                              |                                  |                                             |         |                  |                      |     |
| w 10 • ent                      | ries                  |                              |                                  |                                             |         | Search:          |                      |     |
| ÷                               | Facility N            | lame 🔺                       | Type 👙 😫                         | Status 👙                                    | ICF MPN | Å                | Delegator            | ÷   |
|                                 |                       |                              | © Copyright 2017. J              | NI Rights Reserved.                         |         |                  |                      |     |
|                                 |                       |                              | Click on the I<br>that you war   | ndividual's na<br>It to view.               | me in   | blue             |                      |     |
| C Sect                          | ire   https://imagi   | ineportal.trnapps.dodd.ohio. | gov/CEO/AgencyIndividuals        | Department of                               |         |                  | Drinning Waged       |     |
| magine                          |                       | re<br>dividuals ⊯Aqreemer    | nts 🛯 Bill of Rights 📑 D         | Developmental Disabilitie                   | S       |                  |                      | son |
| Agency Inc                      | ividuals<br>▼ entries |                              |                                  |                                             |         | Search:          |                      |     |
| Ind                             | ividual 🔺             | Medicaid #                   | DoDD #                           | Reporting County                            | ¢       | DOB 🔶            | Assigned SSA         | _   |
| Alyssa Pean                     | e .                   | XXXXXXXX2312                 | 7012707                          | Licking                                     |         | 7/14/1948        | Leia Jedi            |     |
| Christian De                    | nnv                   | XXXXXXXXX0000                | 7012090                          | Licking                                     |         | 1/13/2007        | Leia Jedi            |     |
| Simouan De                      |                       |                              | 1012000                          | Licking                                     |         | A DOMESSION OF T |                      |     |
| Daniel Crow                     | ev                    | XXXXXXXX6685                 | 7012726                          | Licking                                     |         | 1/16/1964        | Leia Jedi            |     |

Showing 1 to 5 of 5 entries

Previous Next

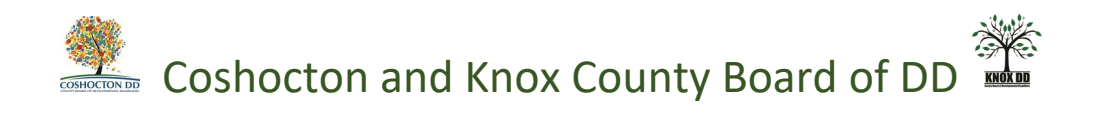

Use the tabs at the top to view the areas of the person's plan that you want to view. Just click on desired tab

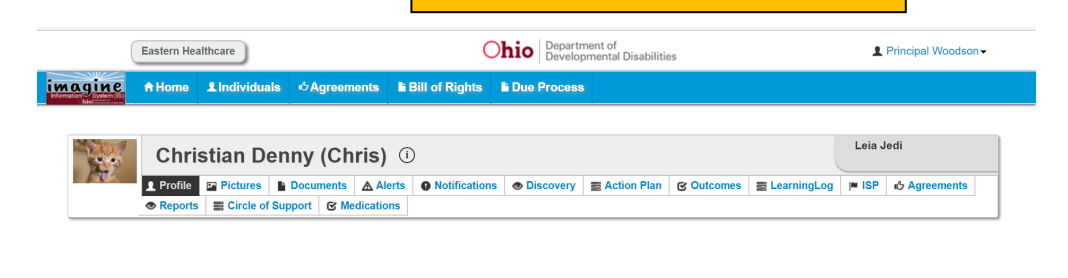

| What People Like and Admire About Me I have a cool personality and love sports. I collect basketball and fobull cards and can tell you everything about the playexer. People admire my good looks and conversation. I also love to dance. I have a passion for music and people like to hear it. | What I'm Interested In Doing           I am interested in playing video games. I win most of the time and don't mind playing all day.           I'd really like to learn to cook. I am crazy about sloppy joes! |       |
|----------------------------------------------------------------------------------------------------|----------------------------------------------------------------------------------------------------|-------|
| Important People In My Life                                                                                                    | Best Way to Communicate With Me                                                                                                    |       |
| Important people in my life are my mother, grandmother and brother.                                                                                                    | The best way to communicate with me is by phone or<br>Facebook. I also like face to face interactions.<br>© Copyright 2017. All Rights Reserved.                                                                | 12345 |